# SCOPTEL WITH ACTIVE DIRECTORY USER DOCUMENTATION

# Table of content

| . 3     |
|---------|
| 3       |
| . 3     |
| . 3     |
| . 4     |
| 4       |
| . 4     |
| 5       |
| 10      |
| 13      |
| 14      |
| 15      |
| 15      |
| 15      |
| 1111111 |

## ScopTel with Active Directory

ScopServ International Inc is proud to release its ScopTel IP PBX with Active Directory integration. The following are the software features, compatibility list, and pre-requisites.

## Software Features

- Telephone extensions management from Active Directory Users and Computer Snap-In
- Voicemail creation
- Automatic synchronization between ScopTel IP PBX and Active Directory
- Configuration options
  - o Extension number
  - o Full name
  - Extension password
  - Voice password
  - Web access password
  - o Phone template
  - Class of service
- Extend Active Directory Schema to fully support ScopTel IP PBX

## Software Compatibility

- Windows Server 2008, 2008 R2 32 bits / 64 bits
- Windows Server 2012 x64 bits
- Windows 7 32 bits / 64 bits
- Windows 8, 8.1 64 bits

#### Requirements

- Schema Admin rights to extend Active Directory Schema
- Local Admin rights to install ScopTel with Active Directory MMC Snap-In Extension
- Most recent ScopTel Telephony Package
- ScopTel with Active Directory option licence

# ScopTel Configuration

#### Prerequisites

Login to ScopTel

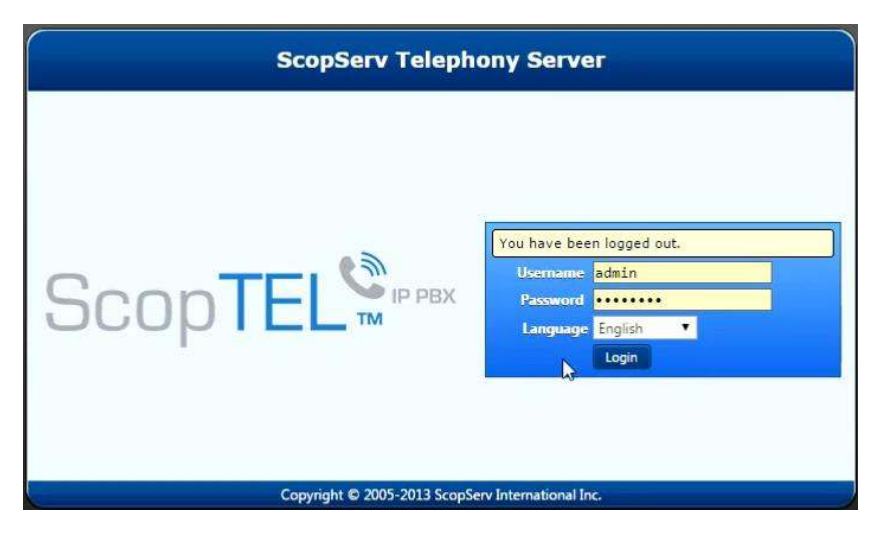

Goto Configuration\Server\License and Click on Download License. Make sure under License Options ScopServ Active Directory (ScopAD) appears.

| ScopTEL             | General            | 🙆<br>Configuration | License M     | SUL 🎄<br>AySQL SSH | R<br>Date and Time | LDAP       | snmp   | 🧣<br>Storage Manager | Si Packages Manager        | Back |
|---------------------|--------------------|--------------------|---------------|--------------------|--------------------|------------|--------|----------------------|----------------------------|------|
| Logged as: admin    | 4                  |                    |               |                    |                    |            |        |                      |                            |      |
| ScopServ            | License            | e Informa          | tion:         |                    |                    |            |        |                      |                            |      |
| E 🛃 Configuration   |                    |                    |               |                    |                    |            |        |                      |                            |      |
| 🛓 🗤 😈 Server        | Gene               | ral End-U          | ser Registrat | tion En            | d-User License A   | greement   |        |                      |                            |      |
| 😈 General           |                    |                    |               |                    |                    | _          |        |                      | N                          |      |
|                     |                    |                    |               |                    |                    | System (   | Code:  | 00U-00L02W-02        | P-002D-00000A              |      |
|                     |                    |                    |               |                    | S                  | Serial Nur | nber:  | 00GC10CF-0000-       | -92870-3                   |      |
| MySQL Server        |                    |                    |               |                    | Maintenar          | nce Expira | ntion  | 2038-01-01           |                            |      |
| SSH Server          |                    |                    |               |                    | De                 | ownload    | Date:  | 2015-03-21           |                            |      |
|                     |                    |                    |               |                    |                    |            |        |                      |                            |      |
| J DAP Server        | License O          | ptions             |               |                    |                    |            |        |                      |                            |      |
| SNIMP Server        |                    |                    |               |                    |                    | Opt        | tions  | Network and Fire     | ewall                      |      |
| Ctorpage Manager    |                    |                    |               |                    |                    |            |        | Scopfer Profession   | onai<br>Directory (SconAD) |      |
|                     |                    |                    |               |                    | Support            | ted Versio | on(s): | 1.4 to 2.x           | Directory (ScopAD)         |      |
| Packages Manager    | Maximum Users: 250 |                    |               |                    |                    |            |        |                      |                            |      |
| E Backup            |                    |                    |               |                    | Maxi               | mum Ten    | ants:  | 26                   |                            |      |
| Monitoring          |                    |                    |               |                    |                    |            |        | 1777 C               |                            |      |
| 🚰 High Availability | Change             | Download L         | icense        |                    |                    |            |        |                      |                            |      |
| Certificate Manager |                    | 1                  |               |                    |                    |            |        |                      |                            |      |

Packages Update Update telephony package

#### Active Directory Syncronization Configuration

Goto Configuration\Telephony\Configuration

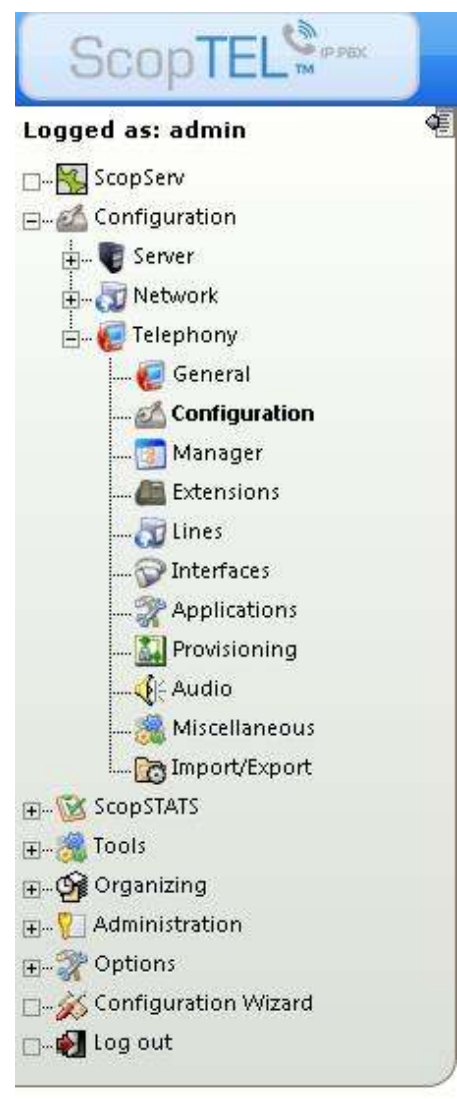

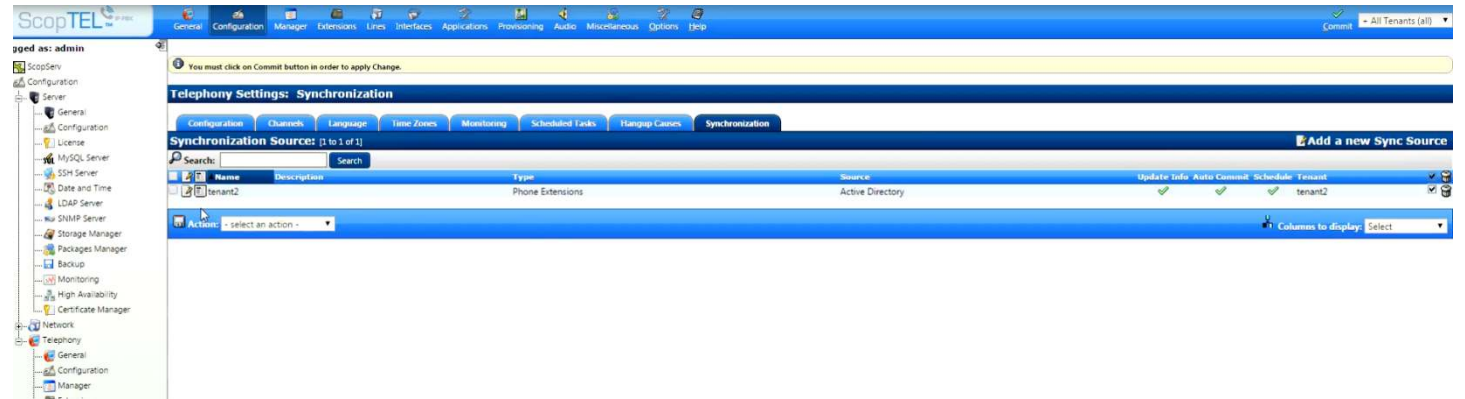

| Telephony Settings: Synchronization                  |                                                          |
|------------------------------------------------------|----------------------------------------------------------|
| Configuration Channels Language Time Zones           | Monitoring Scheduled Tasks Hangup Causes Synchronization |
| Synchronization                                      |                                                          |
|                                                      |                                                          |
| General                                              |                                                          |
| * Te                                                 | nant 🕄 : select 🔻                                        |
| Add Cancel                                           | select                                                   |
|                                                      | tenant2                                                  |
| Legend: * Required Field 2 Page Refresh on Change    |                                                          |
|                                                      |                                                          |
| Telephony Settings: Synchronization                  |                                                          |
| Configuration Channels Language Time Zones Monitorin | ng Scheduled Tasks Hangup Causes Synchronization         |
| Synchronization                                      |                                                          |
| General Source Attributes Options                    |                                                          |
|                                                      |                                                          |
| * Tenant 📾 :<br>* Source 🗟 :                         | Active Directory                                         |
|                                                      |                                                          |
| * Type 🗷 :                                           | Phone Extensions 🔻                                       |
| * Name:                                              | Tenant1                                                  |
| Description :                                        |                                                          |
|                                                      |                                                          |
|                                                      |                                                          |
|                                                      |                                                          |
| 6                                                    |                                                          |
| Add Cancel                                           |                                                          |
|                                                      |                                                          |
| Legend: * Required Field 2 Page Refresh on Change    |                                                          |

Source: Choose Active Directory

**Type:** Choose Phone Extensions

Name: Choose and insert a sync object name

**Description:** Choose a description

#### Click on Source tab

| Telephony Settings: Synchronization                  |                                                                                   |
|------------------------------------------------------|-----------------------------------------------------------------------------------|
| Configuration Channels Language Time Zones Monitorin | ng Scheduled Tasks Hangup Causes Synchronization                                  |
| Synchronization                                      |                                                                                   |
|                                                      |                                                                                   |
| General Source Attributes Options                    |                                                                                   |
|                                                      |                                                                                   |
| LDAP Source 🗃 :                                      | None (Custom) 🔻                                                                   |
| 2                                                    |                                                                                   |
| * Server Address:                                    | 192.168.120.92                                                                    |
|                                                      | This setting refers to the DNS name or IP address of the LDAP server.             |
| * Port:                                              | 389                                                                               |
|                                                      | Default: 389                                                                      |
| Enable TLS ?:                                        |                                                                                   |
| Protocol Version:                                    | Version 3 🔻                                                                       |
|                                                      | Default: Version 3                                                                |
| Authentication                                       |                                                                                   |
| * Login DN:                                          | CN=Administrator CN=Userr DC=win2b12r2 DC=                                        |
| Decreards                                            | Administrator, CN=OSEIS, DC=WIIZK1212, DC=                                        |
| Password :                                           | Admin account password                                                            |
| Courth Eliter                                        |                                                                                   |
| * Bace DN                                            | Old-Tagast1 DC-wa2k12s2 DC-COM                                                    |
| Base Div.                                            | This setting specifies the LDAP search have (the distinguished name of the search |
| * Filter Prefix :                                    | (object(lare=")                                                                   |
|                                                      | (objectionsse )                                                                   |
| Add Cancel                                           |                                                                                   |
| Nu Cance                                             |                                                                                   |
|                                                      |                                                                                   |
| Lengend: * Required Field 2 Page Refersh on Change   |                                                                                   |

Server Address: Your Active Directory Domain Controller IP Address

Port: LDAP default port is 389

Enable TLS: Check to activate TLS encryption

Login DN: The account DN for Active Directory authentication

Password: The account password

Base DN: Your domain Base DN for synchronization

Filter Prefix: You can add a filter to sync specific object or leave it as default to sync all users

#### Click on Synchronization tab

| ScopTEL          | General Configuration Manager Extensions Lines Interfaces Applicati | ns Provisioning Audio Miscellaneous Options <u>H</u> elp                                                                      |  |  |  |  |  |  |  |  |  |
|------------------|---------------------------------------------------------------------|----------------------------------------------------------------------------------------------------|--|--|--|--|--|--|--|--|--|
| Logged as: admin | đ                                                                   |                                                                                                    |  |  |  |  |  |  |  |  |  |
|                  | Telephony Settings: Synchronization                                 |                                                                                                    |  |  |  |  |  |  |  |  |  |
| E Configuration  |                                                                     |                                                                                                    |  |  |  |  |  |  |  |  |  |
| 🛓 📲 Server       | Configuration Channels Language Time Zones Monito                   | ring Scheduled Tasks Hangup Causes Synchronization                                                                            |  |  |  |  |  |  |  |  |  |
| 🚡 🔚 Network      | - Retwork Synchronization                                           |                                                                                                    |  |  |  |  |  |  |  |  |  |
| 🛓 🧱 Telephony    |                                                                     |                                                                                                    |  |  |  |  |  |  |  |  |  |
|                  | General Source Attributes Options                                   |                                                                                                    |  |  |  |  |  |  |  |  |  |
| 📶 Configuration  | Undate existing Extensions ?:                                       |                                                                                                    |  |  |  |  |  |  |  |  |  |
| 📷 Manager        | opute cooling excisions                                             | If the Phone Extension already exist then it will update informations like Full Name, Username, Password, etc.                |  |  |  |  |  |  |  |  |  |
| 🚛 Extensions     | Delete non-existing Extensions ?:                                   |                                                                                                    |  |  |  |  |  |  |  |  |  |
| 🔂 Línes          |                                                                     | If the Phone Extension no more exist on the Active Directory/LDAP server, it will remove the informations from ScopTEL.       |  |  |  |  |  |  |  |  |  |
| 💬 Interfaces     | Execute a Commit if we detect changes ?:                            | 2                                                                                                    |  |  |  |  |  |  |  |  |  |
| 🎇 Applications   |                                                                     |                                                                                                    |  |  |  |  |  |  |  |  |  |
|                  | Synchronization                                                     |                                                                                                    |  |  |  |  |  |  |  |  |  |
|                  | Enable Auto Synchronization ? 📓 :                                   |                                                                                                    |  |  |  |  |  |  |  |  |  |
|                  | Synchronization Interval :                                          | 15 Minute(s) V                                                                                                    |  |  |  |  |  |  |  |  |  |
| I Import/Export  | From Hour:                                                          | 00:00                                                                                                    |  |  |  |  |  |  |  |  |  |
|                  | To Hours                                                            | Default: 00:00                                                                                                    |  |  |  |  |  |  |  |  |  |
|                  | re riour.                                                           | 23:39<br>Default: 23:59                                                                                                    |  |  |  |  |  |  |  |  |  |
|                  |                                                                     |                                                                                                    |  |  |  |  |  |  |  |  |  |
| m 🐨 Ontions      | ScopTEL Active Directory API (ScopAD)                               |                                                                                                    |  |  |  |  |  |  |  |  |  |
|                  | Enable Remote Access (APD) ? 🗟 :                                    |                                                                                                    |  |  |  |  |  |  |  |  |  |
|                  | * API Key:                                                          | secretkey                                                                                                    |  |  |  |  |  |  |  |  |  |
|                  |                                                                     | Generate ADI Ver                                                                                                    |  |  |  |  |  |  |  |  |  |
|                  |                                                                     | delicitie API Key                                                                                                    |  |  |  |  |  |  |  |  |  |
|                  | Allowed IP Address :                                                |                                                                                                    |  |  |  |  |  |  |  |  |  |
|                  |                                                                     | Select                                                                                                    |  |  |  |  |  |  |  |  |  |
|                  |                                                                     |                                                                                                    |  |  |  |  |  |  |  |  |  |
|                  |                                                                     | If empty, we will accept request from any IP Addresses                                                                        |  |  |  |  |  |  |  |  |  |
|                  | Allowed Scope (Base DN) :                                           | *,DC=test,DC-com                                                                                                    |  |  |  |  |  |  |  |  |  |
|                  |                                                                     |                                                                                                    |  |  |  |  |  |  |  |  |  |
|                  |                                                                     |                                                                                                    |  |  |  |  |  |  |  |  |  |
|                  |                                                                     |                                                                                                    |  |  |  |  |  |  |  |  |  |
|                  |                                                                     |                                                                                                    |  |  |  |  |  |  |  |  |  |
|                  |                                                                     |                                                                                                    |  |  |  |  |  |  |  |  |  |
|                  |                                                                     | If you want to restrict query to one or more DN, specify here. You can also use a wildcard (*) to accept match child/subtree. |  |  |  |  |  |  |  |  |  |
|                  |                                                                     | Lxample, jou-users, ac-scopserv, ac=corp, ac=corn                                                                             |  |  |  |  |  |  |  |  |  |
|                  |                                                                     |                                                                                                    |  |  |  |  |  |  |  |  |  |

Update Existing Extensions: Enable to update extensions

Delete Non Existing Extensions: Enable to clean up non existing extensions

Execute a Commit if we detect changes: Enablefor automatic extension udpdate

Enable Auto Syncronization: Enable to sync automaticaly

Enable Remote Access (API): Enable to activate ScopTel ADUC MMC Snap-In

APIKey: Choose a secret key to configure within ScopTel ADUC MMC Snap-In

Allowed IP Address: Add an IP address if you want to restrict access

**Allowed Scope (Base DN):** Add a scope if you want to restrict ScopTel ADUC MMC Snap-In to certain OU. If left empty, ScopTel ADUC MMC Snap-In can be used within all Active Directory OU.

Click on Save

**Click on Commit** 

| General       | Configuration           | Manager              | Extensions                 | Lines    | <b>P</b><br>Interfaces | 77<br>Applications | Provisio | ing Audi                   | o Miscellaneo | as Options | e Help |                 |                                  |            |  |   |            |          |           |           | ✓ + Al<br>Commit | l Tenants (al | d) 🔻 |
|---------------|-------------------------|----------------------|----------------------------|----------|------------------------|--------------------|----------|----------------------------|---------------|------------|--------|-----------------|----------------------------------|------------|--|---|------------|----------|-----------|-----------|------------------|---------------|------|
| V Item        | saved.                  | mmit hutton          | in order to an             | dy Chang | 10                     |                    |          |                            |               |            |        |                 |                                  |            |  |   | at .       |          |           |           |                  |               | 2    |
| Telept        | nony Setti              | ings: Sy             | nchroniz                   | ation    |                        |                    |          |                            |               |            |        |                 |                                  |            |  |   | -0         |          |           |           |                  |               |      |
| Cont<br>Synch | iguration<br>ronization | Channels<br>1 Source | Languag<br>: (1 to 2 of 2) | •        | Time Zones             | Monito             | bring    | Scheduled                  | Tasks Ha      | ngup Cause |        | Synchronization |                                  |            |  |   |            |          |           | A         | d a new S        | Sync Sou      | irce |
| Searc         | h:<br>Name              | Descript             | Search                     |          |                        |                    | Тур      |                            |               |            |        |                 | Source                           |            |  | U | pdate Info | Auto Com | nit Sched | ule Tenar | t                |               | × @  |
|               | Tenant1<br>tenant2      |                      |                            |          |                        |                    | Pho      | ne Extensio<br>ne Extensio | ins<br>ins    |            |        |                 | Active Directo<br>Active Directo | ary<br>ary |  |   | ~          | *        | ~         | tenan     | 2                |               |      |
| 🖬 Activ       | on: - select ar         | n action -           | •                          |          |                        |                    |          |                            |               |            |        |                 |                                  |            |  |   |            |          | ň.        | Columns ( | o display: Se    | lect          | •    |

| Extensions Manager: Pl            | hones                        |                                         |          |           |                  | 5                 | 🖁 Add Multiple Extensions 🔛 | Mass Operations |
|-----------------------------------|------------------------------|-----------------------------------------|----------|-----------|------------------|-------------------|-----------------------------|-----------------|
| Phones Extension Groups           | Pickup Groups Speed Dial Dir | ectory Security (ACL) Hints (Subscribe) | 2        |           |                  |                   |                             |                 |
| Templates: [1 to 2 of 2] (Licens  | se Maximum: 5 of 250)        |                                         |          |           |                  |                   | <b>2</b> A                  | Add a new Phone |
| P Search:                         | Search                       |                                         |          |           |                  |                   |                             |                 |
| Name Type                         | Description                  |                                         |          |           |                  |                   | Tenant                      | × 🖁             |
| Template1 SIP (UDP)               | )                            |                                         |          |           |                  |                   | tenant1                     | 🗹 🎬             |
| Template2 SIP (UDP)               | 9                            |                                         |          |           |                  |                   | tenantl                     | × 9             |
| Action: - select an action -      | •                            |                                         |          |           |                  |                   | Columns to dis              | splay: Select 🔹 |
| Phones: [1 to 5 of 5] (License Ma | aximum: 5 of 250)            |                                         |          |           |                  |                   |                             |                 |
| Search:                           | Search                       |                                         |          |           |                  |                   |                             |                 |
| Extension Name                    | Description                  |                                         | Template | Туре      | Class of Service | Language          | Voicemail NAT Sync Tenant   | v 😭             |
| 2 3 102 test2                     |                              |                                         |          | SIP (UDP) | default          | English (Default) | V tenant1                   | ¥ 🖁             |
| 2 105 test5                       |                              |                                         |          | SIP (UDP) | default          | English (Default) | V v tenant1                 | ¥ (1)           |

| Telephony :: Commit Changes :: SSI Internal DEV ScopAD - Google Chrome   |        |
|--------------------------------------------------------------------------|--------|
| 192.168.120.57:5555/telephony/services/commit.php?show                   | v=sync |
| Telephony: Commit Changes                                                | × ^    |
| Please wait while we apply all changes                                   | × C    |
| Sanity check                                                             | 0      |
| Check DAHDI (UDEV) permissions                                           | 1      |
| Check Default UDEV permissions                                           | 4      |
| Check Asterisk permissions                                               | 1      |
| Verify Free disk space for Snapshot (Minimum: 500 MB)                    | 1      |
| Sound Manager                                                            | 1      |
| Checking Database columns and indexes                                    | 1      |
| Fixing indexes on MySQL CDR table Please wait, this can take few minutes |        |
| Checking Deleted items                                                   | 4      |
| Cleanup completed!                                                       | Ś      |
| Configuration Snapshot                                                   | 0      |
| Take a Snapshot of configuration                                         | 4      |
| Snapshot of Asterisk/DAHDI configurations files                          | _      |
| Generating configuration for                                             | 0      |
| Multi-Tenants                                                            | 1      |
| Activating Class of Services for tenant 'tenant1'                        |        |
| Generate Parking Lot 701 to 799.                                         | +      |
| And ration Class of Canilana decases and Secondary                       |        |

# Windows Installation

### Step 1: Install Prerequisites

|                                                                                                    | Microsoft Visual C+                                                                                                    | ++ 2010 x64 Redistributable Setup                                                                                |
|----------------------------------------------------------------------------------------------------|----------------------------------------------------------------------------------------------------|----------------------------------------------------------------------------------------------------|
|                                                                                                    | Welcome to Microsoft Vi<br>Please, accept the licens                                                                       | sual C++ 2010 x64 Redistributable Setup<br>se terms to continue.                                                 |
| Scop I el with Active Directory 64 bits Setup   Prerequisites Download  Please wait while the selected prerequisites are downloaded.   URL  Size Status  Http://download.microsoft.com/download/1/6/5/165259E7-1 9.79 MB 0%  Progress: 0% (0.00 KB of 9.79 MB)                                       | MICROSOFT SOFTV<br>MICROSOFT VISUA<br>SERVICE PACK 1<br>These license terms<br>Corporation (or bas<br>you. Please read the | VARE LICENSE TERMS                                                                                               |
| Downloading: Visual C++ 2010 SP1 x64 (MFC Security Update) 0% (0.00 KB of 9.79 MB) Saving to: C: \Users\Administrator\AppData\Roaming\ScopServ Internat\vcredist_x64.exe Remaining time: 0 KB/s Pause Automatically install the prerequisites after finishing the downloads. Back Next Finish Cancel | Yes, send information For more information, re                                                                             | n about my setup experiences to Microsoft Corporation.<br>ad the <u>Data Collection Policy</u> .  Install Cancel |
| Microsoft Visual C++ 2010 x64 Redistributable Setup 📃 💻 🗙                                                                                                    | Microsoft Visual C+                                                                                                    | + 2010 x64 Redistributable Setup 📃 🗖 🗙                                                                           |
| Installation Progress Please, wait while the Microsoft Visual C++ 2010 x64 Redistributable is being installed.                                                                                                    | Microsoft<br>Visual Studio                                                                                                 | Installation Is Complete<br>Microsoft Visual C++ 2010 x64Redistributable has been<br>installed.                  |
| File security verification:                                                                                                    |                                                                                                    |                                                                                                    |
| All files were verified successfully. Installation progress:                                                                                                    |                                                                                                    | You can check for more recent versions of this package on the <u>Microsoft Visual Studid</u> website.            |
| Cancel                                                                                                    |                                                                                                    | Finish                                                                                                    |

### Step 2: Install ScopTel with Active Directory

| X                                                                                                    | x                                                                                   |
|----------------------------------------------------------------------------------------------------|-------------------------------------------------------------------------------------|
| Scoptel Scopter Directory                                                                                                    |                                                                                     |
| You must agree to the License terms and conditions<br>before you can install ScopTel with Active Directory 64 bits.<br>I agree to the License terms and conditions. | Please enter your customer information User Name: Windows User Organization: Serial |
| INSTALL                                                                                                    | Back                                                                                |

- Agree to the terms and conditions -
- Fill out company information and serial number

| x                            |                                                                                                    |
|------------------------------|----------------------------------------------------------------------------------------------------|
|                              |                                                                                                    |
| Features Installation Folder |                                                                                                    |
|                              | X                                                                                                    |
| AD Schema Extension          | • >                                                                                                    |
| MMC ADUC Snap-in Extension   |                                                                                                    |
|                              | Version 1.0.0.0                                                                                                   |
|                              | Please wait while the Setup Wizard installs ScopTel with Active Directory 64 bits. This may take several minutes. |
|                              |                                                                                                    |
| Back                         | Sagarda (Sv. Mer                                                                                                  |

- Select which components to install Software is installing -

Once the installation is complete, go to next section for configuration.

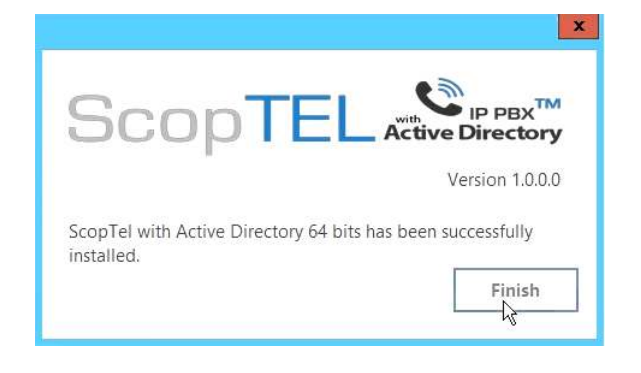

## Windows Configuration

ScopTel with Active Directory needs to be configured for proper communication between systems.

| 0                      | ScopTel with Active Directory Conf | iguration 📃 🗖 🗙                              |
|------------------------|------------------------------------|----------------------------------------------|
| Sco                    | pTEL                               | with IP PBX <sup>™</sup><br>Active Directory |
| ScopTel Hostname / IP: |                                    | Port:                                        |
| Key:                   |                                    | Protocol: http 🖌                             |
|                        | Save                               | Exit                                         |

#### Parameters

- Server Hostname/IP: ScopTel IP PBX server hostname or IP address.
- **Port**: This is the port used to communicate with ScopTEL PBX system. The default value is 5555.
- **Key**: Configured key within ScopTel IP PBX for authentication.
- **Protocol**: Protocol used to communicate between both systems.

## How to Use

#### Creating or changing an extension

- 1. Open the Active Directory Users and Computers Snap-In.
- 2. Open User properties.
- 3. Go to ScopTel tab.

#### Note:

Once an extension has been created within a user, the extension number can not be changed!

| File Action View Hell   Image: Source Directory Users and Profile Dial-in Environment   Image: Source Directory Users and Profile COM+   Image: Source Directory Users and Profile COM+   Image: Source Directory Users and Profile COM+   Image: Source Directory Users and Profile COM+   Image: Source Directory Users and Profile COM+   Image: Source Directory Users and Profile COM+   Image: Source Directory Users and Profile COM+   Image: Source Directory Users and Profile COM+   Image: Source Directory Directory Phone   Image: Source Directory Phone   Image: Source Directory Phone   Image: So                                                                                                    | 3                                                                                                    |                                                                                                    | test Pr                                              | operties            | ? X            | _ 0 |
|----------------------------------------------------------------------------------------------------|----------------------------------------------------------------------------------------------------|----------------------------------------------------------------------------------------------------|------------------------------------------------------|---------------------|----------------|-----|
| Image: Source of the second of the second of the | File Action View Hel                                                                                                    | Dial-in Envir                                                                                                    | onment                                               | Sessions            | Remote control |     |
| Class of Services ClassOfService1  Force Sync                                                                                                    | <ul> <li>Active Directory Users an</li> <li>Saved Queries</li> <li>win2k12r2.com</li> <li>Builtin</li> <li>Computers</li> <li>Domain Controlle</li> <li>ForeignSecurityPr</li> <li>Managed Service</li> <li>Tenant1</li> <li>SubOU</li> <li>Users</li> <li>Tenant2</li> </ul> | General Address Acco<br>Remote Desktop Sen<br>SCOC<br>Phone<br>Extension<br>Full Name<br>Password<br>Voicemail PIN<br>Web-Gui Password<br>Phone Templates:<br>Class of Services | 101<br>101<br>101<br>101<br>101<br>101<br>101<br>101 | COM+<br>COM+<br>Act | ive Directory  |     |

# Troubleshooting

## Manual Sync

Log into ScopTel server using SSH and run the following command to diagnose synchronization problems:

• php -q /var/www/scopserv/telephony/scripts/crond.php sync SYNC\_SOURCE\_NAME

Replace SYNC\_SOURCE\_NAME with the name of your synchronization source in question.

#### Misconfigured Scope

When the scope is misconfigured, the following error message appears. Refer to the ScopTel Configuration section to ensure the scope is configured properly.

|                                | test3 F         | Properties     |                | ?      | x         |
|--------------------------------|-----------------|----------------|----------------|--------|-----------|
| Dial-in E                      | nvironment      | Sessions       | Remot          | e cont | rol       |
| General Address A              | Account Profile | Telephones     | Organization   | Mem    | ber Of    |
| SCO                            |                 |                |                | PBX    | ,™<br>pry |
| Phone                          |                 |                |                |        |           |
| Extension                      |                 |                |                | ]      |           |
| Full Name                      |                 |                |                | 1      |           |
| Password                       |                 |                |                |        | X         |
| Voicemail PIN<br>Web-Gui Passw | Object refere   | nce not set to | an instance of | an ol  | oject.    |
| Phone Template                 |                 |                |                |        | ОК        |
| Class of Service               |                 |                | l              |        |           |
|                                | Force           | Sync           |                |        |           |
|                                | ОК              | Cancel         | Apply          | He     | elp       |